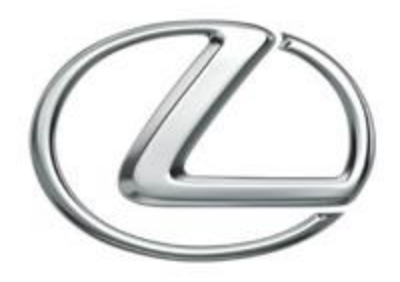

### ROIK-LX

- MODEL : ROIK-LX

- DATE : 2017.11.06

### Contents

- 1. Specification
- 2. External Appearance
- 3. Connector Pin Assignment
- 4. **DIP S/W Information**
- 5. Components
- 6. Cable diagram
- 7. Connect CAN/Power diagram
- 8. Connect CAN/Power connector
- 9. Connect LVDS In/Out
- 10. Connect LVDS In/Out RX200T
- **11. OEM Buttons usage**
- 12. DVB-T Connection Diagram for AV Input
- **13. Android Interface**
- 14. Calibration Resistive touch
- 15. Firmware Upgrade

### Specification

#### • Android

- 1. OS : Android 5.1.1(Lollipop)
- 2. CPU : NXP5430Q Cortex-A53 Octa Core @1.6Ghz Mali-400 MP4 GPU
- 3. Memory : 2GB DDR3 @800Mhz
- 4. SD Card : 16GB (SDHC Class10, Max 32GB support, FAT32)
- 5. USB : USB2.0 High Speed Port x 2
- 6. Telecommunication : 802.11 b/g/n Wi-Fi, Bluetooth 4.0
- 7. GPS : Ublox7
- 8. Speaker : 2W
- 9. Temperature : Storage -20 C ~ +80 C/ Operating -15 C ~ +70 C
- Interface
  - 1. Input Spec.
    - 1 x A/V Input ( external video source )
    - 1 x HDMI Input ( up to 720P )
  - 2. Output Spec.
    - 1 x Audio L/R Output
    - 1 x LVDS Output ( LCD Operation )
  - 3. Power Spec.
    - Input Power : 12V DC ~ 24V DC
    - Consumption Power : 12 Watt Max
  - 4. I/O
    - Output :
      - 1. 12V Output ( 3A Max )
      - 2. DVB-T IR ( Remote Control )
- Input :

1. OMNI Key (Reserved.)

### External Appearance

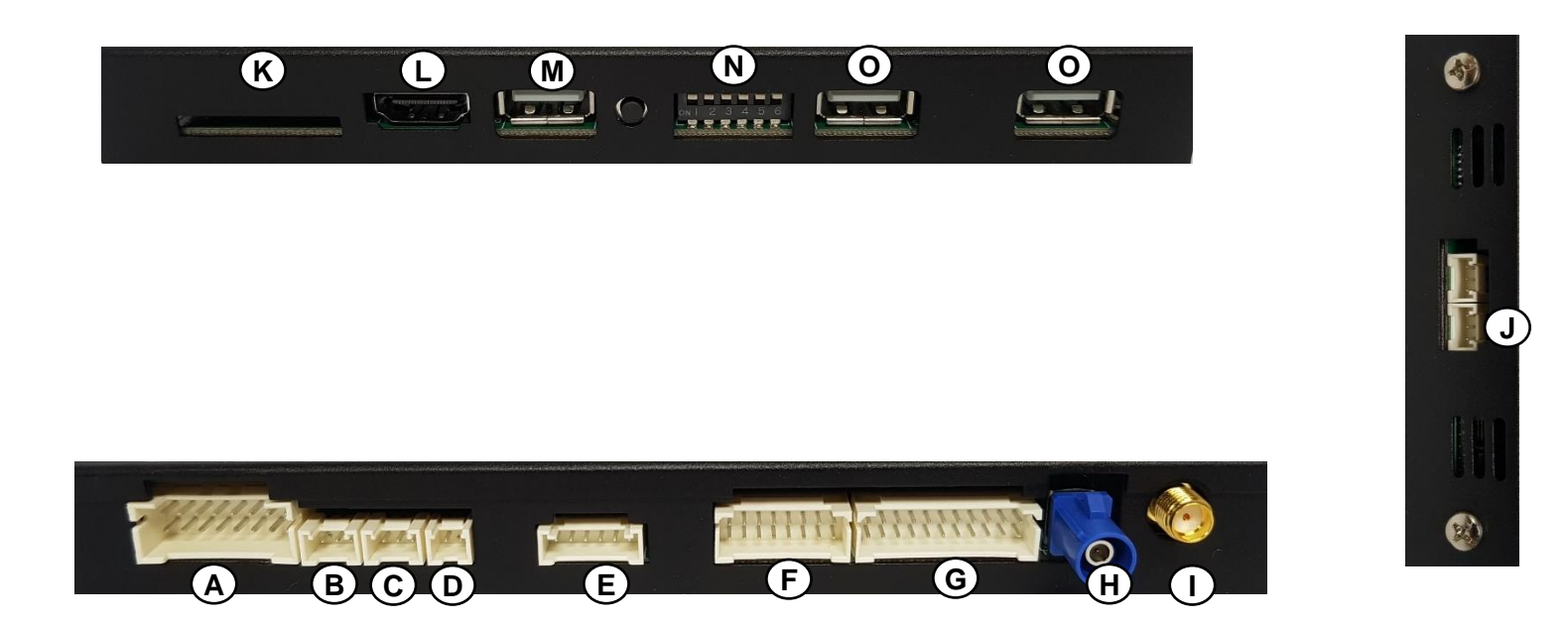

| Α | Power/Can Calbe             | Ι | Wifi / BT Antenna |
|---|-----------------------------|---|-------------------|
| В | DEBUG - main                | J | DEBUG - tw88      |
| С | DEBUG - sub                 | К | SD Card Slot      |
| D | K-PAD                       | L | HDMI Input        |
| Ε | GVIF In/Out                 | Μ | 5V Power          |
| F | AV IN (AV Cable)            | Ν | Dip Switch        |
| G | AV IN/OUT (Universal Cable) | Ο | USB 2.0 x 2       |
| н | GPS Antenna                 |   |                   |

### Connector Pin Assignment

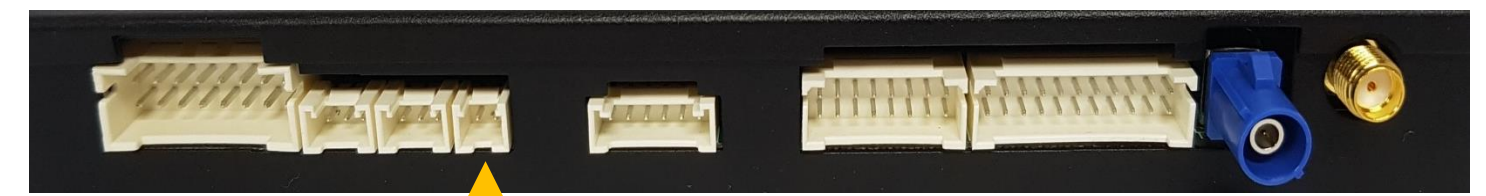

**※ POWER CABLE** 

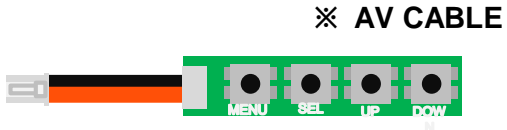

#### **※ POWER CABLE**

3

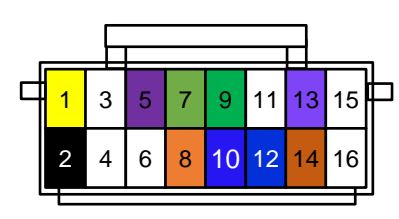

#### **X AV CABLE**

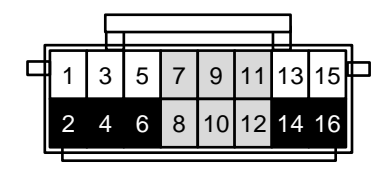

| 1  | BATTERY      | 2  | GND          |
|----|--------------|----|--------------|
| 3  | N.C.         | 4  | N.C.         |
| 5  | 12V_OUT      | 6  | N.C.         |
| 7  | N.C.         | 8  | REAR_12V     |
| 9  | BUTTON_KEY   | 10 | OMNI_KEY     |
| 11 | ECU_CAN_H    | 12 | ECU_CAN_L    |
| 13 | TOYOTA_BUS_L | 14 | TOYOTA_BUS_H |
| 15 | MON_CAN_L    | 16 | MON_CAN_H    |

**※ UNIVERSAL CABLE** 

| 1  | DVBT_IN_V | 2  | GND  |
|----|-----------|----|------|
| 3  | DVBT_IN_R | 4  | GND  |
| 5  | DVBT_IN_L | 6  | GND  |
| 7  | N.C.      | 8  | N.C. |
| 9  | N.C.      | 10 | N.C. |
| 11 | N.C.      | 12 | N.C. |
| 13 | FRONT_IN  | 14 | GND  |
| 15 | REAR_IN   | 16 | GND  |

**※ UNIVERSAL CABLE** 

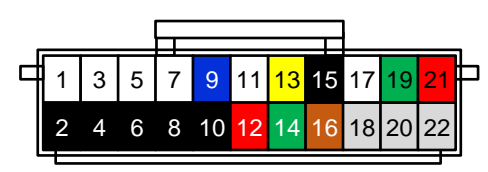

| SPK_P       | 2                                                                                                    | SPK_N                                                                                                    |
|-------------|----------------------------------------------------------------------------------------------------|----------------------------------------------------------------------------------------------------|
| AUX_OUT_R   | 4                                                                                                    | AUX_GND                                                                                                    |
| AUX_OUT_L   | 6                                                                                                    | AUX_GND                                                                                                    |
| MIC_P       | 8                                                                                                    | MIC_N                                                                                                    |
| I2C_CAP_SCL | 10                                                                                                    | CAP_GND                                                                                                    |
| I2C_CAP_SDA | 12                                                                                                    | CAP3.3V                                                                                                    |
| CAP_TU_INT  | 14                                                                                                    | CAP_TU_RST                                                                                                    |
| TOUCH_X-    | 16                                                                                                    | DVB_T_IR                                                                                                    |
| TOUCH_Y-    | 18                                                                                                    | N.C.                                                                                                    |
| TOUCH_X+    | 20                                                                                                    | N.C.                                                                                                    |
| TOUCH_Y+    | 22                                                                                                    | N.C.                                                                                                    |
|             | SPK_P<br>AUX_OUT_R<br>AUX_OUT_L<br>MIC_P<br>12C_CAP_SCL<br>12C_CAP_SDA<br>CAP_TU_INT<br>TOUCH_X-<br>TOUCH_Y-<br>TOUCH_X+<br>TOUCH_Y+ | SPK_P 2   AUX_OUT_R 4   AUX_OUT_L 6   MIC_P 8   I2C_CAP_SCL 10   I2C_CAP_SDA 12   CAP_TU_INT 14   TOUCH_X- 16   TOUCH_X+ 20   TOUCH_Y+ 22 |

### DIP S/W Information

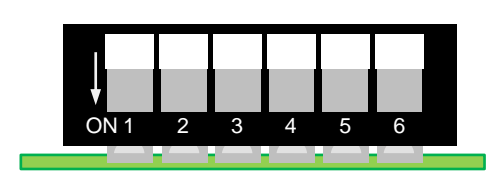

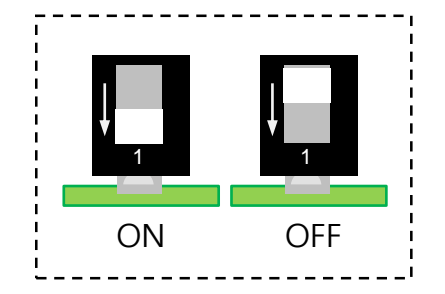

| No. 1 | No. 2 | No. 3 | No. 4 | No. 5 | No. 6 | Car Model    |
|-------|-------|-------|-------|-------|-------|--------------|
| OFF   | OFF   | OFF   | OFF   | OFF   | OFF   | Lexus RX     |
| OFF   | OFF   | OFF   | OFF   | OFF   | ON    | Lexus LX     |
| OFF   | OFF   | OFF   | OFF   | ON    | OFF   | Lexus RX200T |
| OFF   | OFF   | OFF   | OFF   | ON    | ON    | TOYOTA LC200 |

\* RX200T = RX model small monitor

\* LC200 = TOYOTA LAND CRUISER 200

\* LC200 TOUCH IN/OUT BOARD IS OPTIONAL PART (Ask to your supplier)

# 5 Components

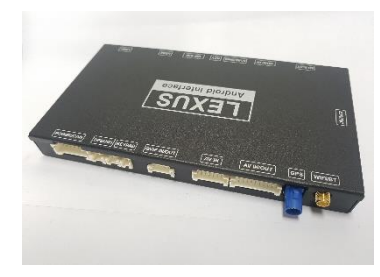

**ROIK-LX BOARD** 

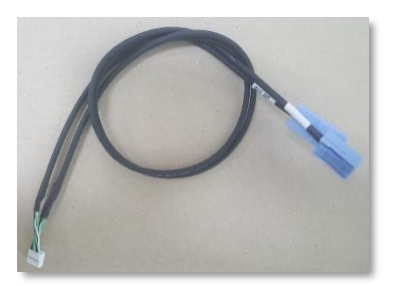

GVIF In/Out Cable

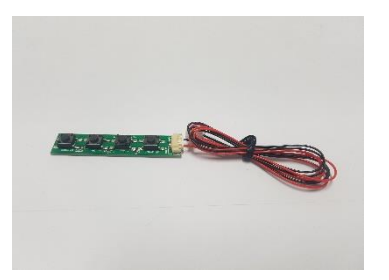

Key Pad

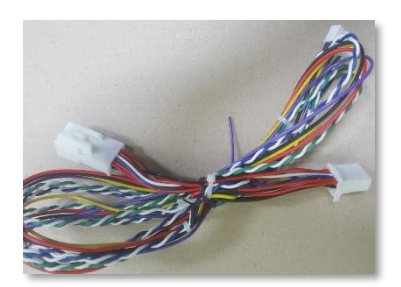

Power/ CAN Cable

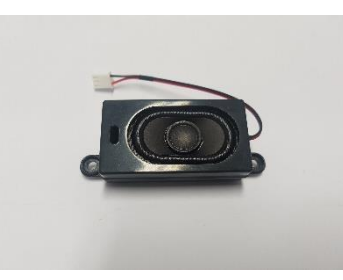

Speaker

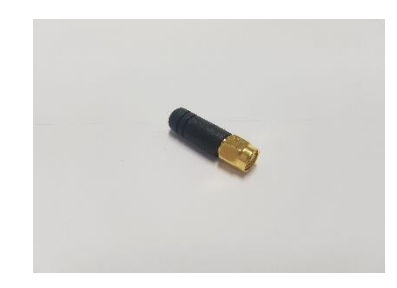

Wifi/BT Antenna

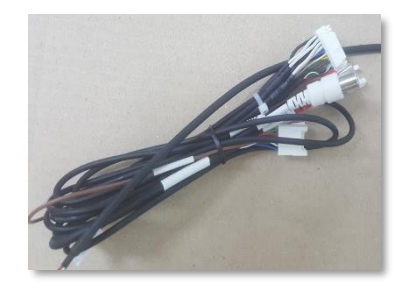

**Universal Cable** 

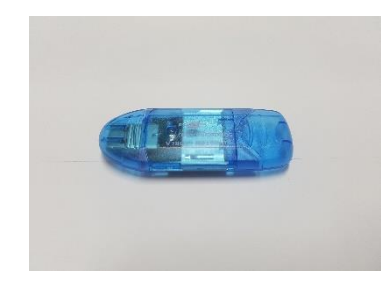

SD Card reader

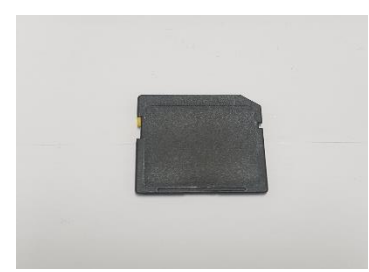

SD Card

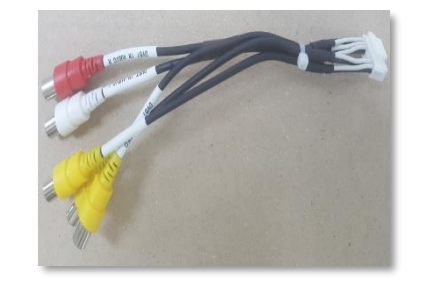

AV Cable

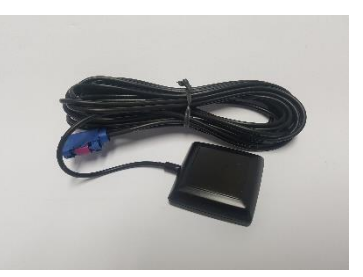

GPS Antenna (5M)

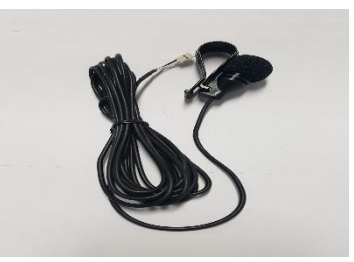

MIC

### 6 Cable Diagram

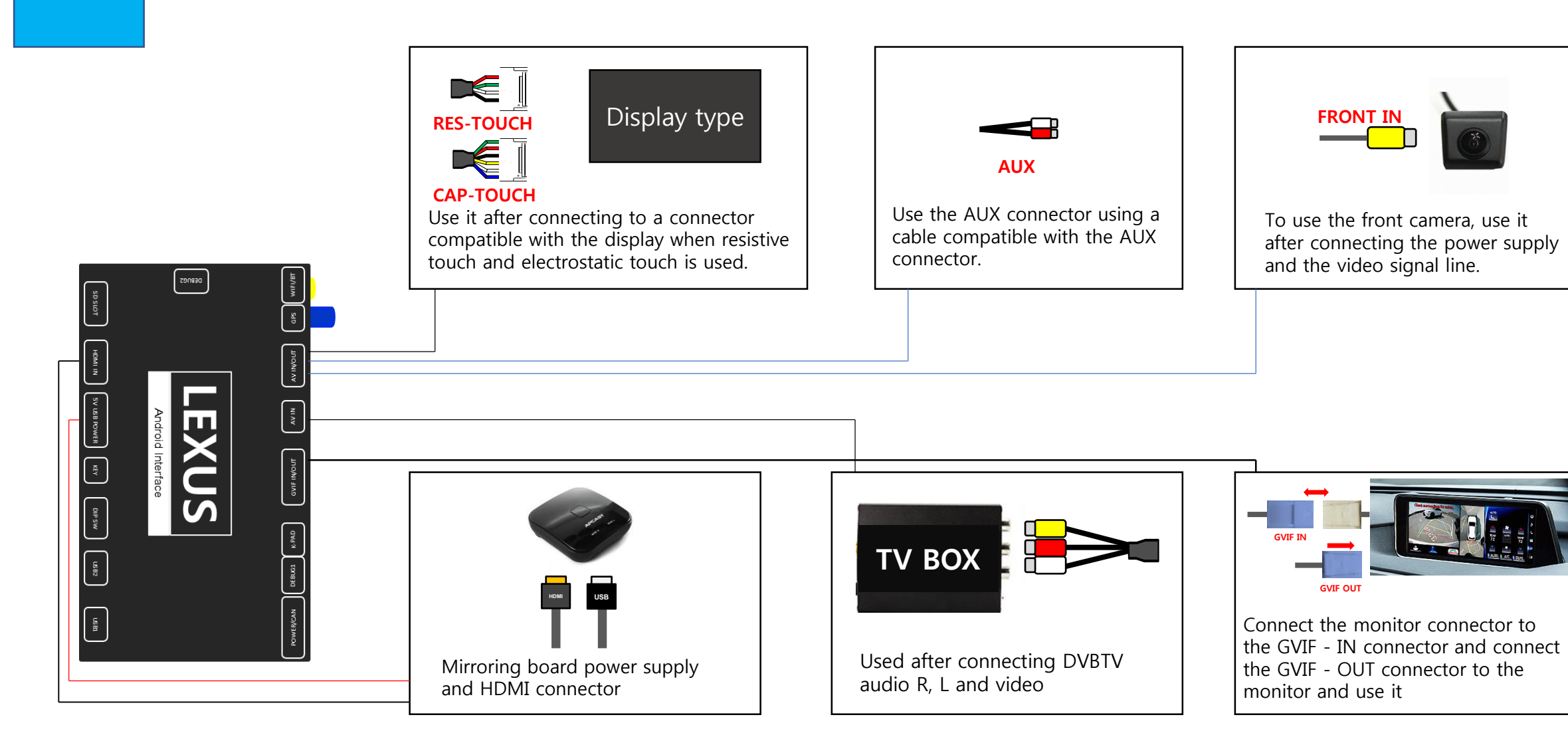

#### Connect CAN/Power Diagram

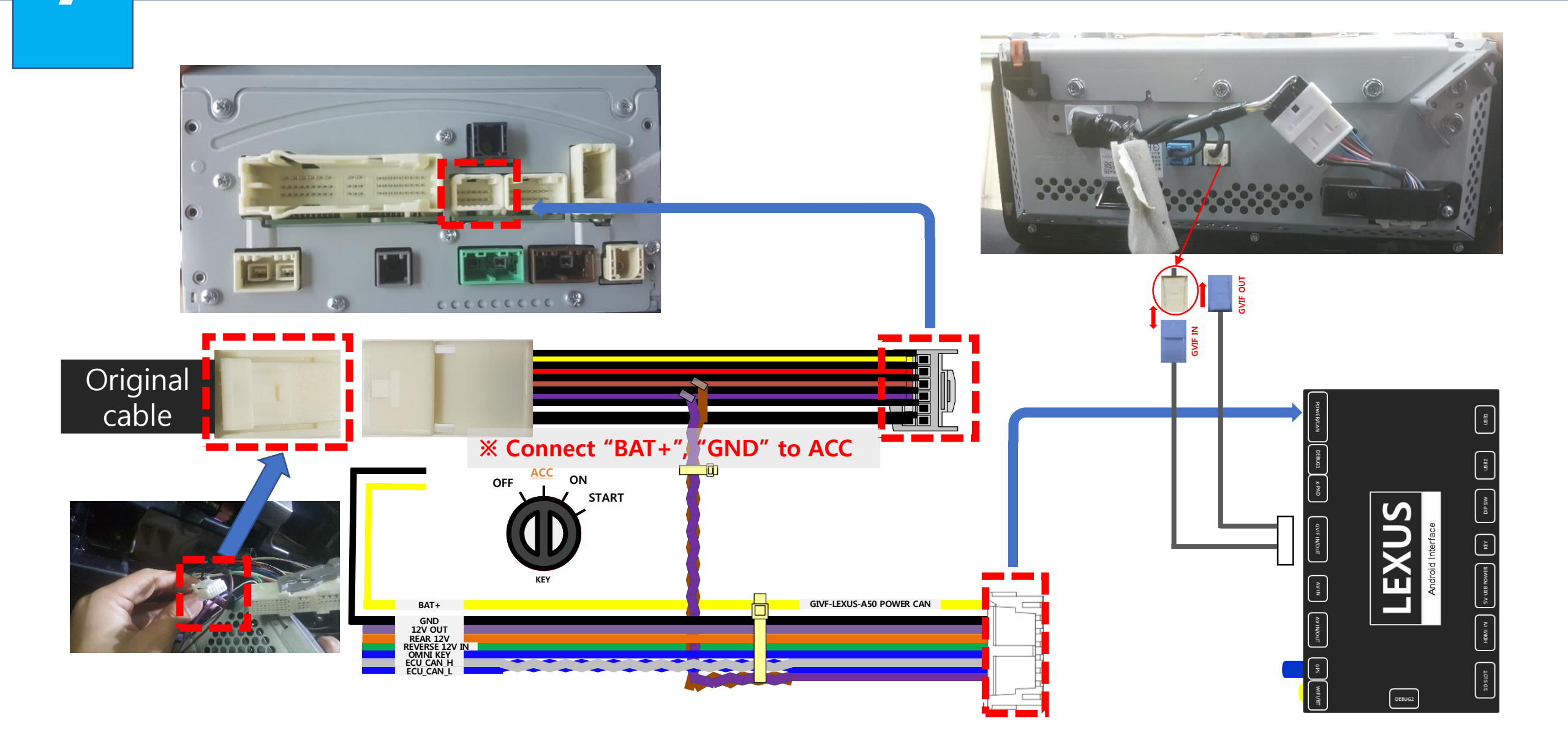

## 8

#### Connect CAN/Power connector

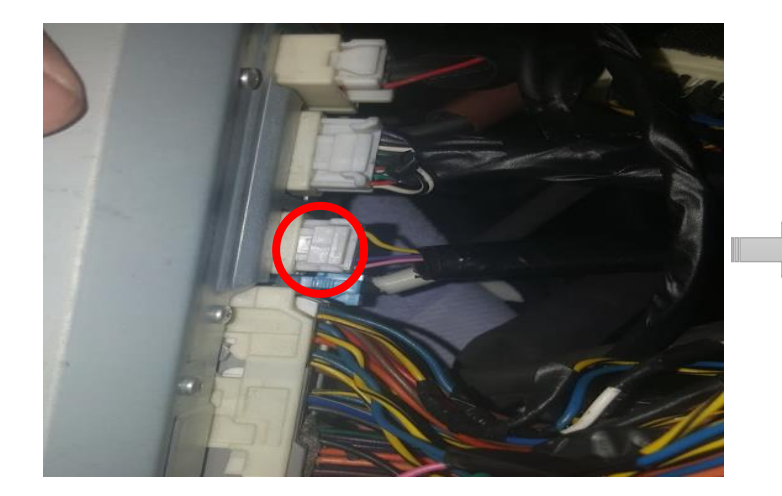

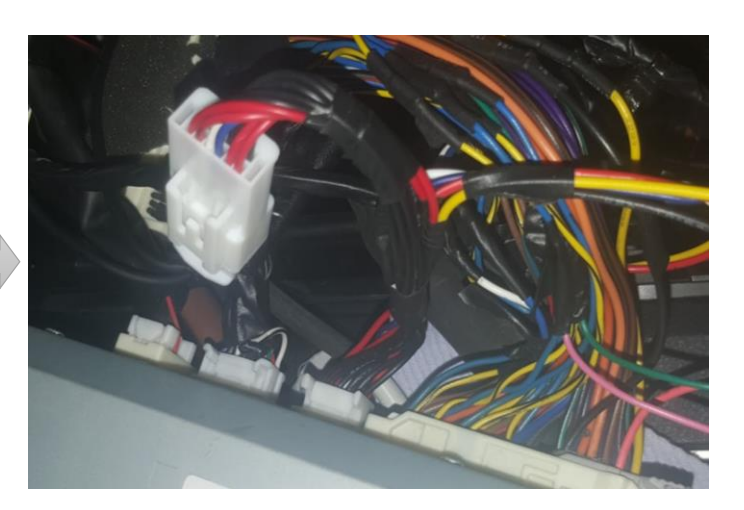

- Remove original connector.
- Connect supplied connector to audio and original connector.

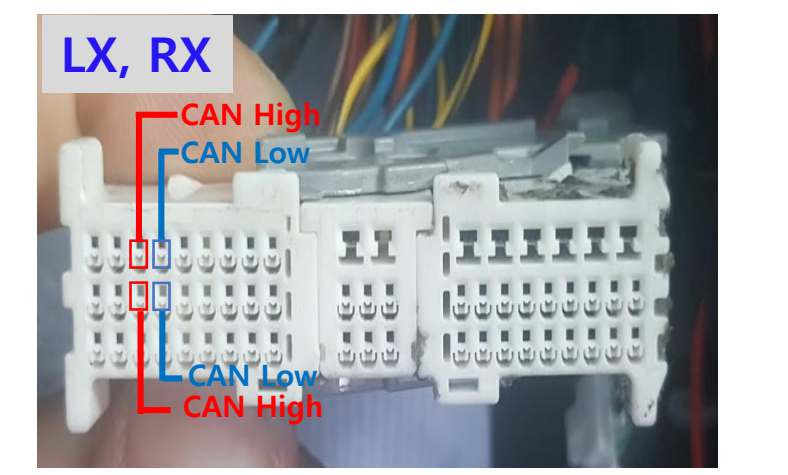

Depending on the type of vehicle, the position of "can" may be different.

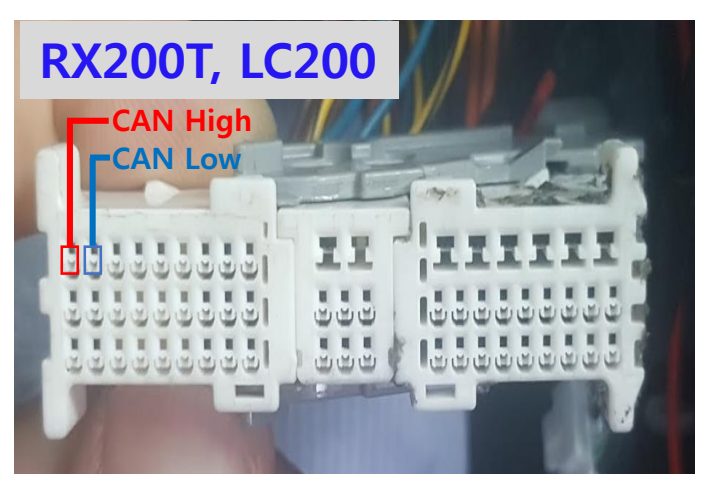

 Connect 'CAN High/Low" to the original connector from supplied connector

### Connect LVDS In/Out

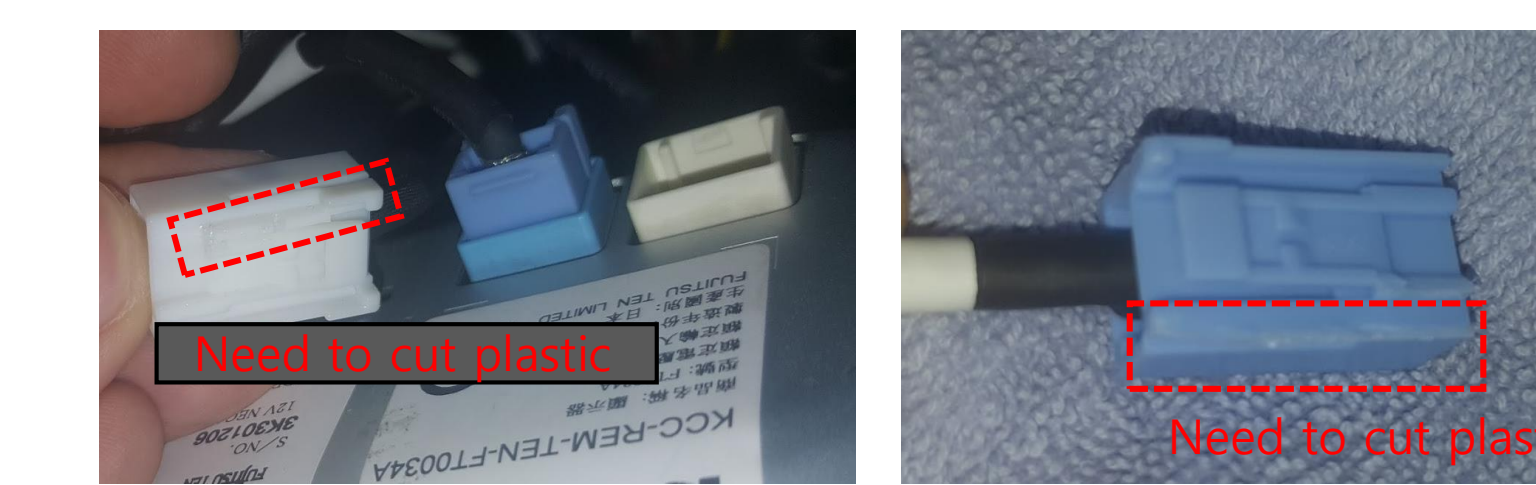

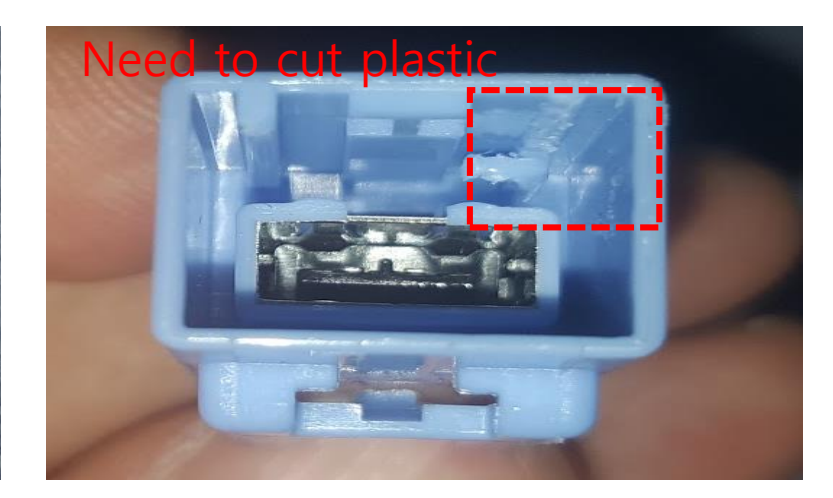

- Remove white connector on behind of monitor.
- Cut plastic of white connector and supplied connector
- Connect white connector to supplied connector and supplied connector to behind of monitor.

| Car Model    | Gvif In/Out connector Color behind Monitor |
|--------------|--------------------------------------------|
| Lexus RX     | White                                      |
| Lexus LX     | White                                      |
| Lexus RX200T | Blue                                       |
| Lexus LC200  | White                                      |

**※ Different In/Out GVIF according to Car Model** 

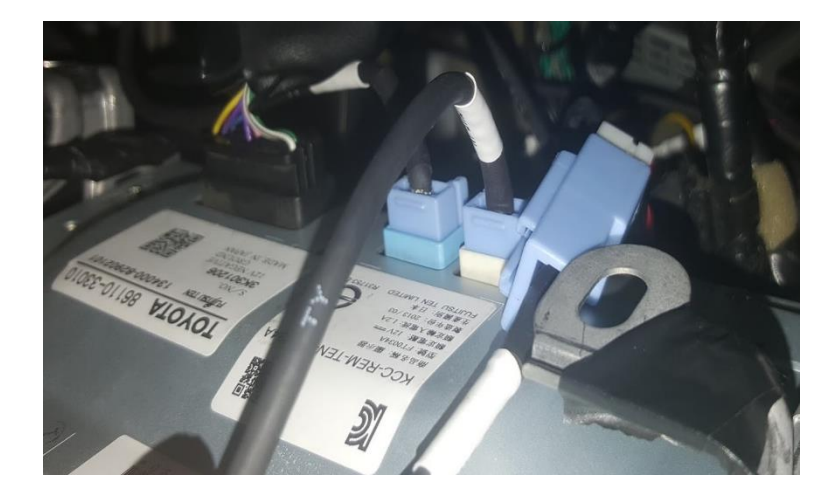

## 10 Connect LVDS In/Out – RX200T

Android Interface

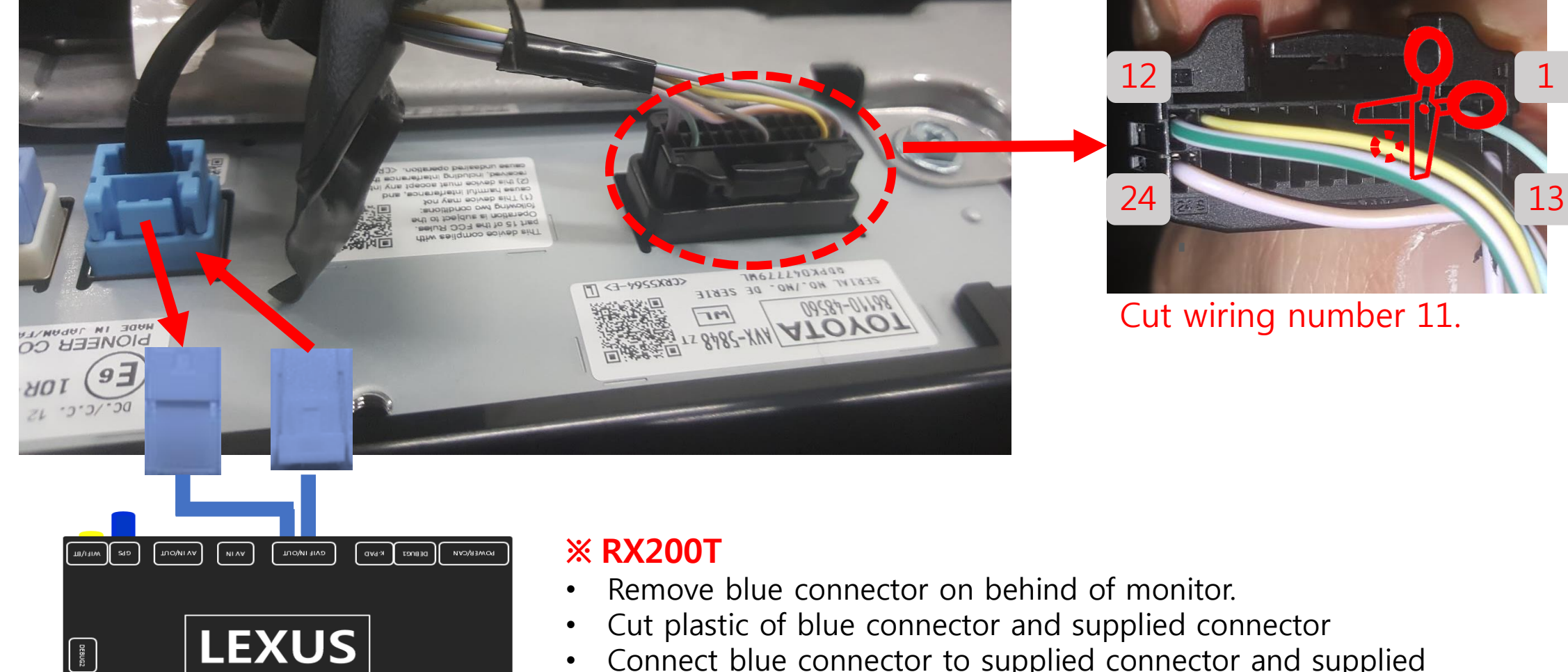

• Connect blue connector to supplied connector and supplied connector to behind of monitor.

## 11 OEM Buttons usage

| LX, RX | no | Button                | Press          | Mode             | Function             |
|--------|----|-----------------------|----------------|------------------|----------------------|
| MAP 2  | 1  | MENU                  | Short Press    | Roik             | To Oem Screen        |
| MENU   | 2  |                       | Short Press    | Short Press Roik | To Oem Screen        |
|        | 2  | Long Press (2sec) Oem | To Roik Screen |                  |                      |
|        | 3  | ВАСК                  | Short Press    | Roik             | Back key for Android |
|        | 4  | UP                    | Short Press    | Poik             | Sook up down         |
|        | 5  | DOWN                  | Short Press    | NOIK             | Seek up down         |
|        | 6  | JOG                   | Short Press    | Roik             | Mouse                |

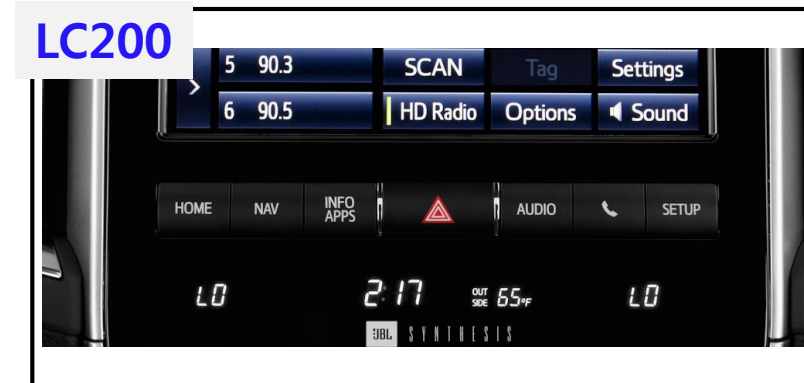

| no | Button | Press             | Mode | Function       |
|----|--------|-------------------|------|----------------|
| 1  | HOME   | Short Press       | Roik | To Oem Screen  |
| 2  | ΝΑΥ    | Short Press       |      | To Oem Screen  |
| 2  |        | Long Press (2sec) | Oem  | To Roik Screen |
| 3  | INFO   | Short Press       | Roik |                |
| 4  | AUDIO  | Short Press       | Roik | To Oem Screen  |
| 5  | PHONE  | Short Press       | Roik |                |
| 6  | SETUP  | Short Press       | Roik |                |

#### **RX200T**

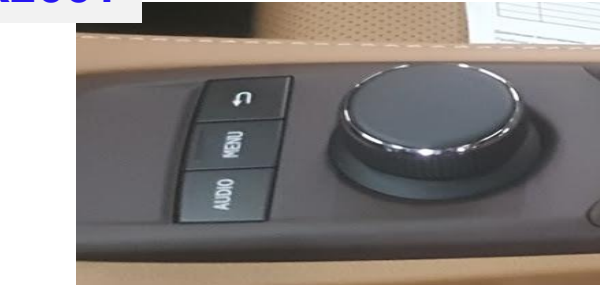

| no | Button | Press             | Mode | Function       |
|----|--------|-------------------|------|----------------|
| 1  | AUDIO  | Short Press       | Roik | To Oem Screen  |
| 2  | MENU   | Short Press       | Roik | To Oem Screen  |
| 3  | ВАСК   | Long Press (2sec) | Oem  | To Roik Screen |
| 4  | DIAL   | Short Press       | Roik | Mouse          |

**RX200T**:

Turn the wheel to the right quickly and the buzzer sounds. Activate drag function, press again to cancel

## 12 DVB-T Connection Diagram for AV Input

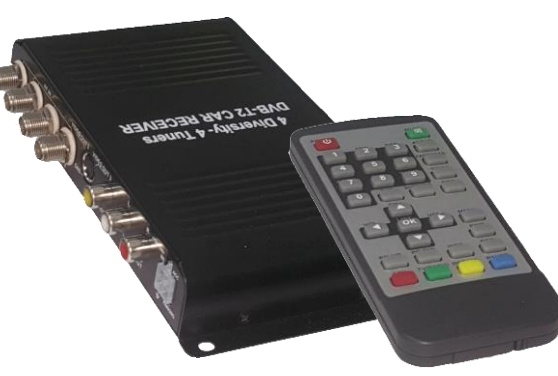

Open the cover of DVB-T. Connect 'DVBT-IR' provided to 'A' on picture

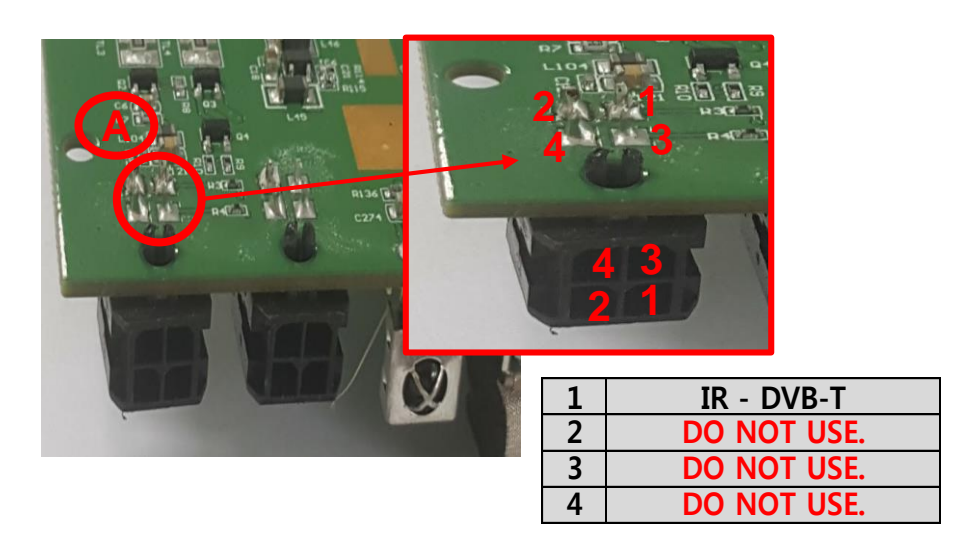

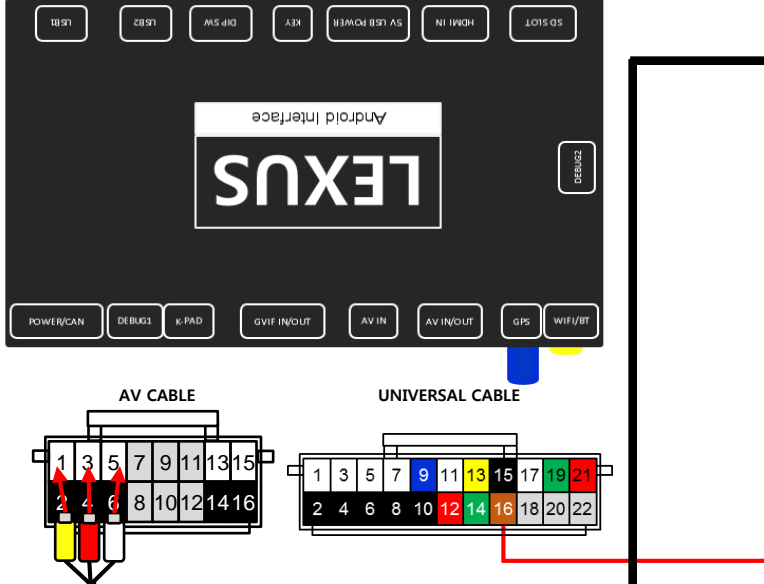

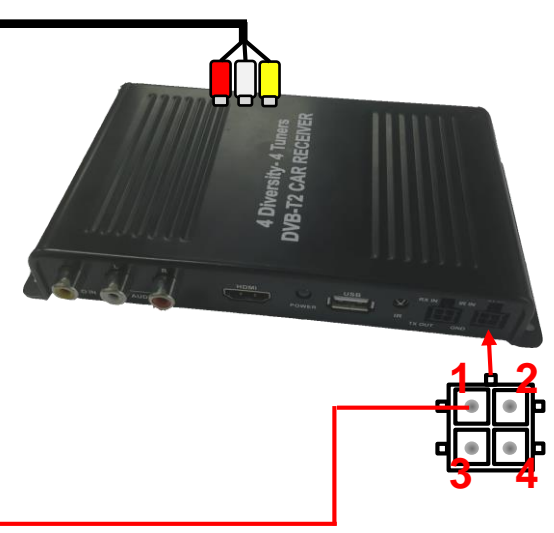

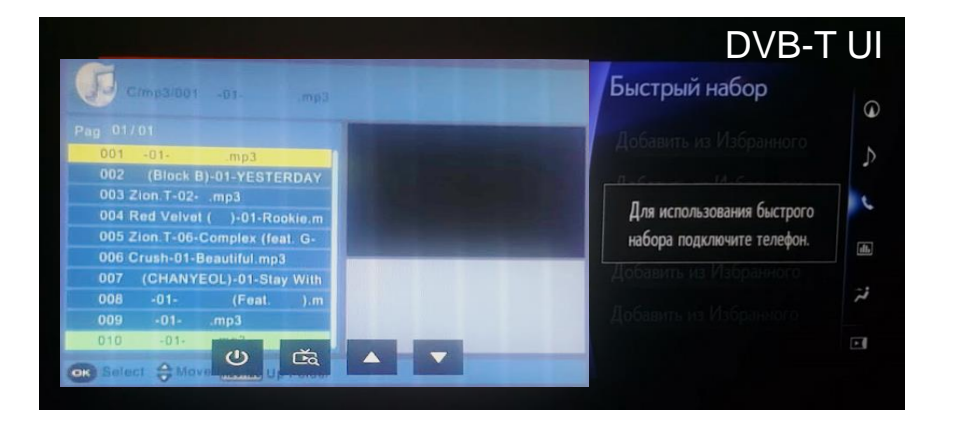

# 13 Android Interface

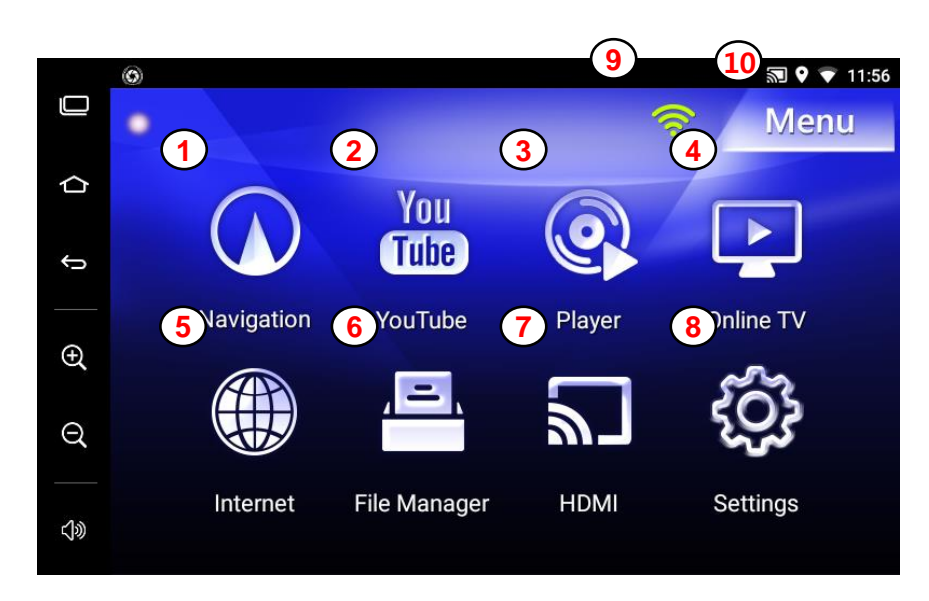

| 1 | Navigation | 6  | File Manager                |
|---|------------|----|-----------------------------|
| 2 | YouTube    | 7  | HDMI Screen (for Interface) |
| 3 | Player     | 8  | Setting                     |
| 4 | Online TV  | 9  | Wifi setting                |
| 5 | Internet   | 10 | Apps list                   |

#### **Calibration – Resistive touch** 14

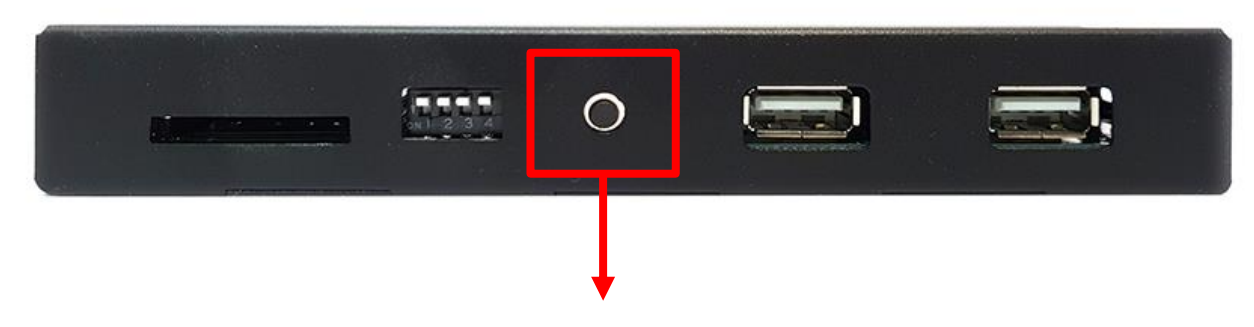

Push button 2~3 sec after booting

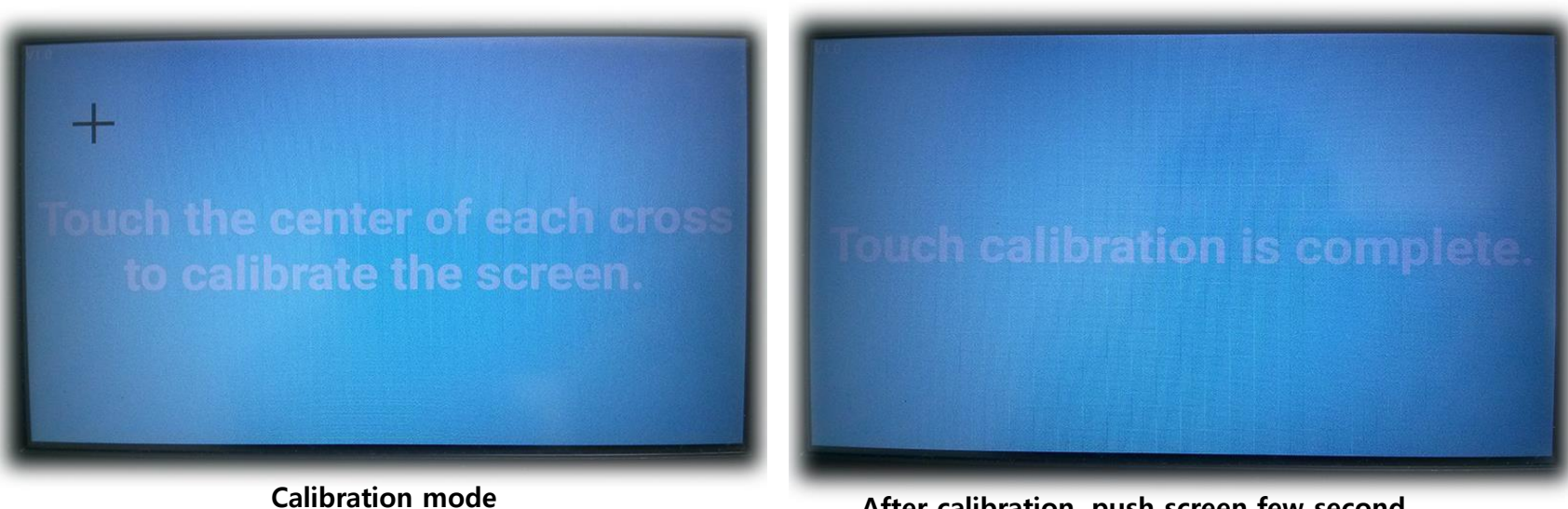

After calibration, push screen few second

#### \* Capacitive touch panel no need set calibration

## **15** Firmware Upgrade

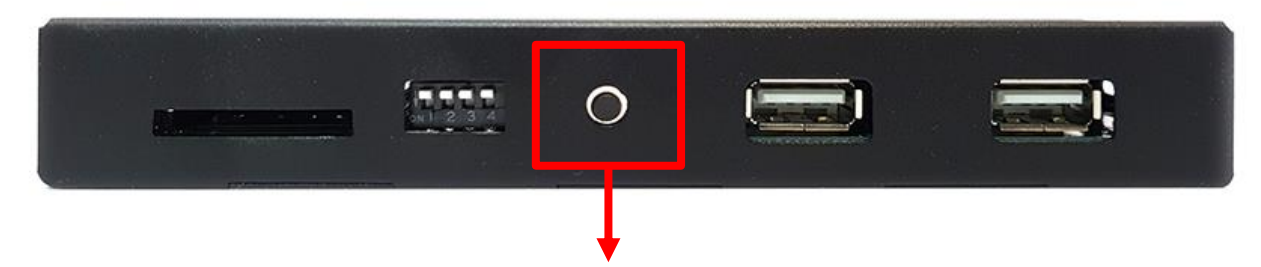

Copy 'system\_roik\_lexus' folder to SD Card root and insert to GPS. Push hold this button and turn on (re-connect power cable), it will start upgrade \*'/sdcard/system\_roik\_lexus' Folder have 'partmap.txt / boot.img / root.img' files

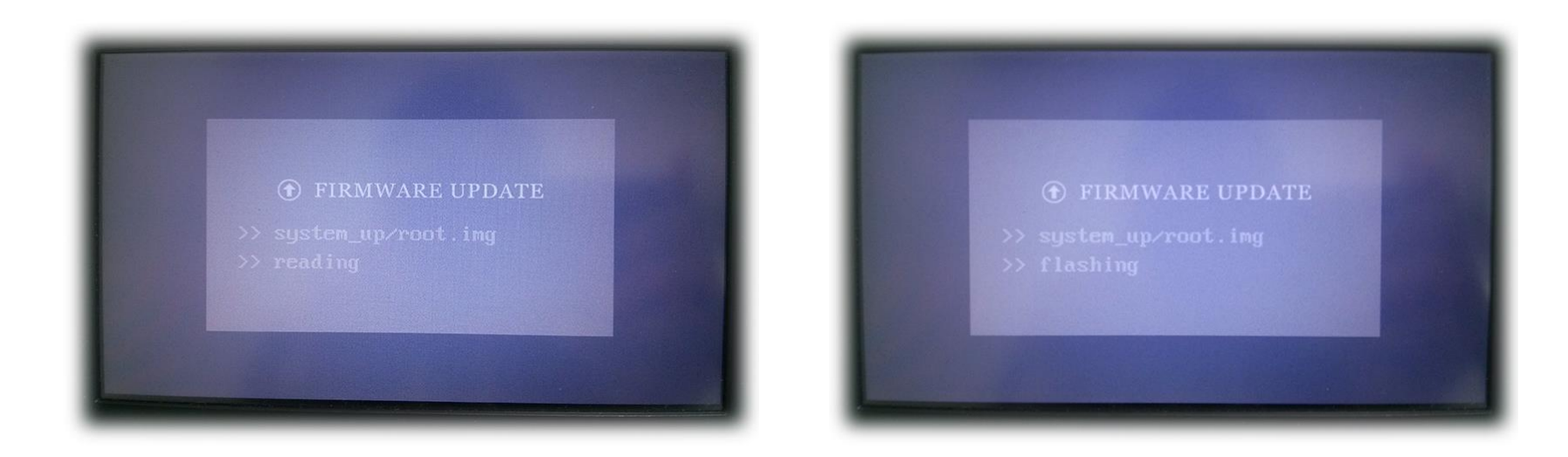